# HENNGE One × Knowledge Suite SSO 設定

# 操作マニュアル

2023年6月1日

ブルーテック株式会社

# 目次

| ∎1 | HENNGE Oneと Knowledge Suiteの SSO 連携の流れ | . 2 |
|----|----------------------------------------|-----|
| ∎2 | SSO 設定(Knowledge Suite)                | . 3 |
| ∎3 | サービスプロバイダー設定(HENNGE One)               | . 5 |
| ∎4 | アクセスポリシー設定(HENNGE One)                 | . 8 |
| ∎5 | アクセスポリシーの割り当て(HENNGE One)              | 10  |
| ■6 | Knowledge Suite に SSO ログインする           | 12  |
| ■7 | JIT 連携について                             | 21  |

## ■1 HENNGE OneとKnowledge SuiteのSSO 連携の流れ

HENNGE OneとKnowledge SuiteをSSO連携するためには、以下の設定が必要です。

| STEP1      | Knowledge Suite 側で SSO 設定を行う       |
|------------|------------------------------------|
| ▼<br>STEP2 | HENNGE One 側でサービスプロバイダー設定を行う       |
| ▼<br>STEP3 | HENNGE One 側でアクセスポリシー設定を行う         |
| ▼<br>STEP4 | HENNGE One 側でユーザーにアクセスポリシーの割り当てを行う |

### ■2 SSO 設定(Knowledge Suite)

Knowledge Suite にて、SSO の有効化、SSO 利用時の URL などを設定します。 本設定はアドミニストレーターからの操作となります。

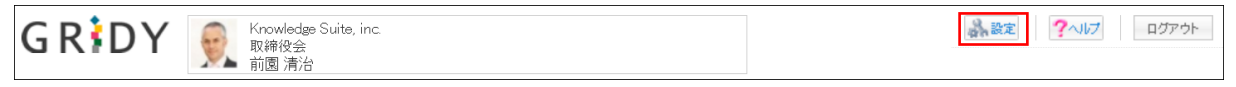

1. Knowledge Suite にログインし、画面上部の [設定] をクリックします。

| Knowledge Suite設定 |
|-------------------|
| ◎ アプリケーション        |
| ▶ アップロードファイルサイズ制限 |
| ⊷ 容量通知設定          |
| ⇒メニュー追加設定         |
| □表示/非表示設定         |
| •利用状況             |
| ₩アクションログ取得設定      |
| …ご利用状況確認          |
| ●セキュリティ設定         |
| ⊪ IPアドレス制限        |
| ⊷SSO設定            |
| ⊪ KS利用者設定         |
| ∺ google連携API設定   |
| ■ パスワードポリシー       |

2. 「Knowledge Suite 設定」の「SSO 設定」をクリックします。

| SSO設定                                                                                                    |                                                                            |
|----------------------------------------------------------------------------------------------------|----------------------------------------------------------------------------|
| は必須項目です。                                                                                                    |                                                                            |
| SSO利用設定 *<br>無効時は通常のURL(https://gridy.jp.)を、<br>有効時は下記「SSO利用時のURL」でご指定いただいたURLをご利用ください。                                                       | ● 有効 ○ 無効 1                                                                |
| SSO利用時の通常ログイン許可設定 *<br>SSO利用時に通常のURLからログイン可能なユーザを指定してください。                                                                                    | ○ アドミニストレーターのみ可能 ◎ 全員可能 2                                                  |
| JIT 連携の利用設定 <b>*</b><br>有効にすると、SAMLの Just-in-timeプロビジョニングを、<br>ご利用いただけます。                                                                     | ● 有効 ○ 無効 3                                                                |
| <b>SSO利用時のURL *</b><br>ご利用になるサプドメインを指定してください。<br>※他企業で使用されているサプドメイン名はご利用いただけません。                                                              | https:// 🔀 🕺 https:// 🔀 🕹                                                  |
| <b>識別子のフォーマット *</b><br>ユーザー識別に用いるバラメーターの形式を指定して下さい。                                                                                           | urn:oasis:names:tc:SAML:1.1:nameid-format:emailAddress                     |
| <b>IDプロバイダーログインURL *</b><br>ご利用になるIDブロバイダーのログイン用URLを指定してください。                                                                                 | https://ap.ssso.hdems.com/portal/XXXXXXX/login/<br>接続確認                    |
| <b>IDプロバイダーログアウトURL</b><br>ご利用になるIDプロバイダーのログアウト用URLを指定してください。                                                                                 | https://ap.ssso.hdems.com/portal/XXXXXXX/logout/<br>接続確認                   |
| IDプロバイダー証明書 *<br>ご利用になるIDプロバイダーの証明書を指定してください。<br>* 証明書ファイルは以下の形式で作成してください。<br>証明書形式:X500<br>作成アルコリズム:RSA<br>エンコーディング:PEM<br>改行コード:ORLF または LF | 参照     ファイルが選択されていません。     8       証明書は既に設定済みです。             設定済みの証明書を削除する |

3. ①~⑧まで設定し、[設定保存]をクリックします。

- 「有効」にチェックを入れます。
- 2 通常ログインを可能とするユーザーを指定します。

- ③ JIT 連携を利用する場合は「有効」、利用しない場合は「無効」にチェックを入れます。 ※JIT 連携を利用すると Knowledge Suite への事前のアカウント登録が不要となり、初回 SSO ログ インの際にアカウント情報を登録することが可能となります。 JIT 連携につきまして、詳しくは「■7 JIT 連携について」をご参照ください。
- ④ サブドメインを任意の値で入力します。
- ⑤ 「urn:oasis:names:tc:SAML:1.1:nameid-format:emailAddress」を選択します。
- 6 「https://ap.ssso.hdems.com/portal/[テナント ID (※)]/login/」と入力します。
- ⑦ 「https://ap.ssso.hdems.com/portal/[テナント ID(※)]/logout/」と入力します。
- ⑧ 以下 URL よりダウンロードした認証ファイルを指定します。
   https://ap. ssso. hdems. com/portal/[テナント ID(※)]/saml/certificate/rsa2048\_sha256. crt

※テナント ID は HENNGE Access Control 管理画面の URL よりご確認いただけます。

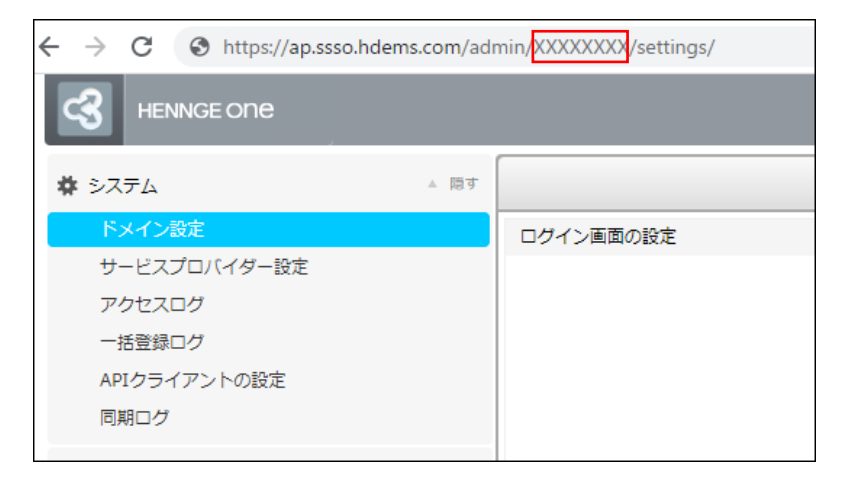

# ■3 サービスプロバイダー設定(HENNGE One)

HENNGE One から Knowledge Suite にアクセスするためのメニューを追加します。

| HENNGE ONE       |                            | 👤 hennge_admin@ksj.co.jp 👘 | お問い合わせ   ヘルプセンター   LOGOUT |
|------------------|----------------------------|----------------------------|---------------------------|
| 💠 システム 🔺 隠す      |                            |                            | ● 更新                      |
| ドメイン設定           | ログイン画面の設定                  |                            |                           |
| サービスプロバイダー設定     | タイトル文字列:                   | HENNGE K.K.                |                           |
| アクセスログ<br>一括登録ログ | □ゴ画像:                      |                            | ( ) (T (44                |
| APIクライアントの設定     | ログイン状態保持の表示:               | 表示                         | 1 14 ×                    |
| 同期ログ             | 認証方法:                      | ユーザー名/パスワード または デバイス証明書    |                           |
| 暮 ユーザー ▲ 隠す      | ドメイン名を無視:                  | 無効                         |                           |
| ユーザー一覧           | パスワード関連の設定                 |                            |                           |
| アクセスポリシーグループ     | パスワードポリシー :                | 制限なし                       |                           |
| 幕 セキュアブラウザ ▲ 隠す  | パスワード最低文字数:                | 3                          |                           |
| 端末認証一覧<br>デバイス一覧 | パスワードポリシー表示文章:             |                            | ▶ 编集                      |
| アプリポリシーグループ      | パスワード有効期限:                 |                            | P TELEVEC                 |
| な デバイス証明書        | バスワード失効時のアクション(ブラウザ):      | 何もしない                      |                           |
| 証明書操作            | パスワード失効時のアクション(リッチクライアント): | 何もしない                      |                           |
| 証明書一覧            | 管理者除外:                     | 有効                         |                           |

#### 1. HENNGE Access Control 管理画面にログインし、「サービスプロバイダー設定」をクリックします。

| 🔹 システム 🔺 隠す            | + サービスプロバイダーの          | 追加 🗰 表示切替   |               |       |      |      |
|------------------------|------------------------|-------------|---------------|-------|------|------|
| ドメイン設定                 | 名前                     | メタデータ       | アクセスポリシーグループ数 | ユーザー数 | 完了   | 管理   |
| アクセスログ                 | HENNGE Email DLP       | 表示          | 0             | 0     | ⊘ 完了 | Ø 11 |
| 一括登録ログ                 | HENNGE Secure Transfer | 表示   ダウンロード | 0             | 0     | 😋 完了 | Ø 11 |
| APIクライアントの設定<br>同期ログ   |                        |             |               |       |      |      |
| ✿ ユーザー ▲ 隠す            |                        |             |               |       |      |      |
| ユーザー一覧<br>アクセスポリシーグループ |                        |             |               |       |      |      |
| 養 セキュアブラウザ ▲ 隠す        |                        |             |               |       |      |      |

#### 2. 「+サービスプロバイダーの追加」をクリックします。

| サービスプロバイダーの追加                       | 8 |
|-------------------------------------|---|
| 『 リセット ・ メタデータアップロード ・ カスタム ・ リンク ・ |   |
|                                     |   |
| プリセット AWS 🗸                         |   |
|                                     |   |
|                                     |   |
|                                     |   |
|                                     |   |
|                                     |   |
|                                     |   |
|                                     |   |
|                                     |   |
|                                     |   |
|                                     |   |
| + 次へ                                |   |

#### 3. [カスタム]をクリックします。

| サービスプロバイダーの追加 |   |                                      | 8        |
|---------------|---|--------------------------------------|----------|
| 名前            | 0 | Knowledge Suite                      | <b>)</b> |
| ACS URL       | 0 | https://XXXXXXXX.saml.gridy.jp/login | 2        |
| Entity ID     | 0 | https://XXXXXXX.saml.gridy.jp        | 3        |
| 署名鍵           | 0 | 2048-bits (推奨) 🗸                     |          |
| Name ID       | 0 | {user.upn}                           | 6        |
| ログインURL       | 0 |                                      |          |
| 固有番号          | ? |                                      |          |
| セッション有効時間(時間) | 0 | 8                                    | -        |
|               |   | <b>+</b> 次へ                          |          |

4. ①~⑤まで設定し、[+次へ]をクリックします。

- 「Knowledge Suite」と入力します。
- ② 「https://[サブドメイン(※)]. saml. gridy. jp/login」と入力します。
- ③ 「https://[サブドメイン(※)].saml.gridy.jp」と入力します。

- 「2048-bits (推奨)」を選択します。
- ⑤ 「{user.upn}」または「{user.email}」を選択します。
- ※サブドメインは Knowledge Suite の SSO 設定の「SSO 利用時の URL」で設定した値です。

| 550 BCE                                                                                                    |                                                                   |
|----------------------------------------------------------------------------------------------------|-------------------------------------------------------------------|
| ₩は必須項目です。                                                                                                    |                                                                   |
| SSO利用設定 +<br>重効時は通常のURL(https://gridy.jp 汚、<br>有効時は下記「SSO利用時のURL)でご指定いただいたURLをご利用ください。                            | <ul> <li>有効</li> <li>● 無効</li> </ul>                              |
| SSO利用時の通常ログイン許可設定 *<br>SSO利用時に通常のURLからログイン可能なユーザを指定してください。                                                        | ○ アドミニストレーターのみ可能 ● 全員可能                                           |
| J <b>IT連携の利用設定 *</b><br>有効にすると、SAMLの Just-Intimeプロビジョニングを、<br>ご利用いただけます。                                          | ● 有助 ○ 無効                                                         |
| SSO利用時のURL ◆<br>ご利用になるサブドメインを指定してください。<br>単他企業で使用されているサブドメイン名はご利用いただけません。                                         | https:///100000000                                                |
| <b>識別子のフォーマット *</b><br>ユーザー歳別に用いるバラメーターの形式を指定して下さい。                                                               | um:oasis:names:tc:SAML:1.1:nameid-format:emailAddress v           |
| IDプロバイダーログインURL *<br>ご利用になるIDプロバイダーのログイン用URLを指定してください。                                                            | https://ap.esso.hdems.com/portal/20000000/login/<br>18184#22      |
| ID <b>ブロバイダーログアウトURL</b><br>ご利用になるIDプロバイダーのログアウト用URLを指定してください。                                                    | https://ap.asso.hdems.com/portal/200000000/logout/<br>招見祝音記       |
| Dプロパイダー運動書。<br>と期になるがのにようーの場合を指定してださい。<br>単型動音をおいない。<br>単型動音をおいなの<br>特徴するけどない。<br>となっティングをPAN<br>約日コード(OBF または UF | アイルが選択されていません。           証明書は問に設定流みです。              設定流みの証明書を削除する |
| 設定保存                                                                                                    |                                                                   |

| サービスプロバイダー設定           |   |                                                  | 8 |
|------------------------|---|--------------------------------------------------|---|
| ダイレクトログインURL           | 0 | https://ap.ssso.hdems.com/portal/sso01.henngetri | ^ |
| ACS URL                | 0 | https://XXXXXXX.saml.gridy.jp/login              |   |
| Entity ID              | ß | https://XXXXXXX.saml.gridy.jp                    |   |
| ログインURL                | 0 |                                                  |   |
| 署名方式                   | 6 | アサーション 🗸                                         |   |
| 署名鍵                    | ß | 2048-bits (推奨) 🗸                                 |   |
| Name ID                | 0 | {user.upn}                                       |   |
| 固有番号                   | 0 |                                                  |   |
| よう > ニヽ 左大和十月日 / ハ十月月) | ~ | []                                               | • |
|                        |   | ● 送信                                             |   |

5. 「署名方式」欄が表示されるので、「アサーション」を選択し、[送信]をクリックします。

# ■4 アクセスポリシー設定(HENNGE One)

Knowledge Suite 用に追加したサービスプロバイダーの利用を、アクセスポリシーで許可します。

| HENNGE ONE       |                            | ,hennge_admin@ksj.co.jp   お問い | 合わせ   ヘルプセンター   LOGOUT |
|------------------|----------------------------|-------------------------------|------------------------|
| 💠 システム 🔺 隠す      |                            |                               | <b>C</b> 更新            |
| ドメイン設定           | ログイン画面の設定                  |                               |                        |
| サービスプロバイダー設定     | タイトル文字列:                   | HENNGE K.K.                   |                        |
| アクセスログ<br>一括登録ログ | ロゴ画像:                      |                               | ( <b>本</b> ) (三件)      |
| APIクライアントの設定     | ログイン状態保持の表示:               | 表示                            | V 108.94               |
| 同期ログ             | 認証方法:                      | ユーザー名/パスワード または デバイス証明書       |                        |
| ☆ ユーザー ▲ 隠す      | ドメイン名を無視:                  | 無効                            |                        |
| ユーザー一覧           | パスワード関連の設定                 |                               |                        |
| アクセスポリシーグループ     | パスワードポリシー :                | 制限なし                          |                        |
| 🛊 セキュアブラウザ 🔹 隠す  | パスワード最低文字数:                | 8                             |                        |
| 端末認証一覧<br>デバイス一覧 | パスワードポリシー表示文章:             |                               | 2 福佳                   |
| アプリポリシーグループ      | パスワード有効期限:                 | 0 日                           | and the second         |
| な デバイス証明書        | バスワード失効時のアクション(ブラウザ):      | 何もしない                         |                        |
| 証明書操作            | パスワード失効時のアクション(リッチクライアント): | 何もしない                         |                        |
| 証明書一覧            | 管理者除外:                     | 有効                            |                        |

1. HENNGE Access Control 管理画面にログインし、「アクセスポリシーグループ」をクリックします。

| ☆ システム ▲ 隠す            | ◆ 新規アクセスポリシーグループ                     |      |                | C 更新            |
|------------------------|--------------------------------------|------|----------------|-----------------|
| ドメイン設定                 | 該当 2 件                               |      | ▶ <b>1</b> / 1 | 50 100 1000 件/頁 |
| サービスノロハイター設定<br>アクセスログ | ポリシー名                                | ¢ ID | ▲ 所属数          | ◆ 管理 ◆          |
| 一括登録ログ                 | *Default (Editing of values allowed) | 0    | 3              | B 🖉 🗇           |
| APIクライアントの設定<br>同期ログ   | Admin (No editing of values)         | 1    | 2              | 8 / 8           |

2. Knowledge Suite メニューを表示させたいアクセスポリシーの編集アイコンをクリックします。

| アクセスポリシーグループの編集                              | 0                                                                                                   |
|----------------------------------------------|----------------------------------------------------------------------------------------------------|
| セキュアブラウザ設定画面へのアクセ<br>スを許可する条件 👔              | 無効 ~                                                                                                |
| 未読メールチェック設定の変更を許可<br>する条件 🕜                  | 無効 🗸                                                                                                |
| 自動端末認証 📀                                     | 既定値を使用 (無効) 🗸                                                                                       |
| アプリケーション(デスクトップ/モバ<br>イル)からのアクセスを許可する条件<br>? | 無効 ~                                                                                                |
| 所有するデバイス証明書を表示する条<br>件 🕜                     | 無効 🗸                                                                                                |
| デバイス証明書の失効を許可する条件                            | 無効 ~                                                                                                |
| 許可するサービスプロバイダー                               | <ul> <li>□ HENNGE Email DLP</li> <li>□ HENNGE Secure Transfer</li> <li>✓ Knowledge Suite</li> </ul> |
|                                              | ● 送信                                                                                                |

3. 「許可するサービスプロバイダー」欄で「Knowledge Suite」にチェックを入れ、[送信]をクリック します。

# ■5 アクセスポリシーの割り当て(HENNGE One)

Knowledge Suite が許可されているアクセスポリシーを、ユーザーに割り当てます。

| HENNGE ONE        |                            | 👤 hennge_admin@ksj.co.jp 🔰 お問い合れ | つせ   ヘルプセンター   LOGOUT |
|-------------------|----------------------------|----------------------------------|-----------------------|
| 💠 システム 🔺 隠す       |                            |                                  | <b>亡</b> 更新           |
| ドメイン設定            | ログイン画面の設定                  |                                  |                       |
| サービスプロバイダー設定      | タイトル文字列:                   | HENNGE K.K.                      |                       |
| アクセスログ<br>一括登録ログ  | 口ゴ画像:                      |                                  | ( tr 44               |
| APIクライアントの設定      | ログイン状態保持の表示:               | 表示                               | 1/m (201              |
| 同期ログ              | 認証方法:                      | ユーザー名/バスワード または デバイス証明書          |                       |
| 暮 ユーザー ▲ 隠す       | ドメイン名を無視:                  | 無効                               |                       |
| ユーザー一覧            | パスワード関連の設定                 |                                  |                       |
| アクセスポリシーグループ      | パスワードポリシー :                | 制限なし                             |                       |
| 🔹 セキュアブラウザ 🛛 🔺 隠す | パスワード最低文字数:                | 8                                |                       |
| 端末認証一覧<br>デバイス一覧  | パスワードポリシー表示文章:             |                                  | ▲ 编集                  |
| アプリポリシーグループ       | パスワード有効期限:                 | 0日                               | - NUMBER              |
| な デバイス証明書         | バスワード失効時のアクション(ブラウザ):      | 何もしない                            |                       |
| 証明書操作             | パスワード失効時のアクション(リッチクライアント): | 何もしない                            |                       |
| 証明書一覧             | 管理者除外:                     | 有効                               |                       |

1. HENNGE Access Control 管理画面にログインし、「ユーザーー覧」をクリックします。

| 🔹 システム 🔺 隠す            | + 新規ユーザー              | 舌登録・更新 ↓ ダウン[        | コード(TSV)              |            |                     |                    |      |     | c    | ,更新 |
|------------------------|-----------------------|----------------------|-----------------------|------------|---------------------|--------------------|------|-----|------|-----|
| ドメイン設定                 | IDまたはUPNから検索          |                      | 揉 リセット                |            |                     |                    |      |     |      |     |
| サービスプロバイダー設定<br>アクセスログ | 該当 5 件                |                      |                       |            |                     | 1 / 1              | 50   | 100 | 1000 | 件/頁 |
| 一括登録ログ                 | ID 🔺                  | 表示名                  | UserPrincipalName (UP | アカウントの状態 🔷 | 最新のログイン時間 (Asia)    | ポリシー名              | ; 管理 |     |      | \$  |
| APIクライアントの設定<br>同期ログ   | hacadmin              | Administrator Access | user@d1.hdemail.jp    | 有効         | 2022-07-15 09:04:37 | Admin (No editi…   | e    | 6 1 | п    |     |
|                        | hennge_user@ksj.co.jp | 前團 清治                | hennge_test@dumm…     | 有効         | 2022-08-05 18:05:11 | Default (Editing … | Ø    | ñ 1 | īB   |     |

2. Knowledge Suite に SSO ログインしたいユーザーの編集アイコンをクリックします。

| ユーザー編集         |   | 6                                                                                             | 3 |
|----------------|---|-----------------------------------------------------------------------------------------------|---|
| OTP通知メールアドレス   | 0 |                                                                                               | • |
| 非常用OTPトークン     | 8 | v2t342cc otjtire2 j6xfhs4y ov4111m8 tq9dp95t                                                  |   |
| OTP共有鍵         | 0 | YnTp0wj1Jz1gNGKJ 🕻 生成する                                                                       |   |
|                |   |                                                                                               |   |
| アクセスポリシーグループ   | 0 | *Default (Editing of values allowed) $\checkmark$                                             |   |
| 許可するサービスプロバイダー | 0 | <ul> <li>HENNGE Email DLP</li> <li>HENNGE Secure Transfer</li> <li>Knowledge Suite</li> </ul> | • |
|                |   | ● 送信                                                                                          |   |

3. 「■4 アクセスポリシー設定 (HENNGE One)」で設定したアクセスポリシーを選択し、[送信]をク リックします。

## ■6 Knowledge Suite に SSO ログインする

各設定が完了したら Knowledge Suite に SSO ログインします。

なお、Knowledge Suite の SSO 設定で「JIT 連携の利用設定」を「無効」にしている場合、事前に Knowledge Suite ヘアカウントを登録する必要がございます。

アカウントを登録する際は、HENNGE Access Control 管理画面>ユーザー編集画面の 「UserPrincipalName (UPN)」に設定されているメールアドレスを、Knowledge Suite のログイン ID に 設定してください。

#### 6-1 PC からのログイン

PC からのログインには、SSO 利用時の URL からログインする方法と、HENNGE One からログインする方 法があります。

#### SSO 利用時の URL からログインする

1. 「■2 SSO 設定 (Knowledge Suite)」で設定した「SSO 利用時の URL」にアクセスします。

| 証明書ログイン                                                                   |  |
|---------------------------------------------------------------------------|--|
| ユーザー名<br>hennge_user@ksj.co.jp<br>パスワード<br>・・・・・・・<br>ログイン状態を保持する<br>ログイン |  |

2. HENNGE One のログイン画面が表示されるので、ログイン情報を入力し、[ログイン]をクリックします。

| GRiDY デス<br>ダループウェア SFA リー                                                                                             | wiedge Suite, inc.<br>縦会<br>創清治<br>ドフォーム CENTER | メールビーコン                  |                |             | 2 B     | צ <b>?יווס</b> םעריאר                   |                   |        |
|----------------------------------------------------------------------------------------------------|-------------------------------------------------|--------------------------|----------------|-------------|---------|-----------------------------------------|-------------------|--------|
| マイページ         スケジュール         読得予述           読事証         アー・クフロ・9         アラーノ                                          | 約 部署/グループ プロデア<br>理<br>ム メンバーー覧 編品管用            | 管<br>戦示波<br>デルジェネジ<br>サー | →<br>x-1, 7FU2 | *<br>*      | e x92-  | . • • • • • • • • • • • • • • • • • • • | 77-112 XETTON     | レポート提出 |
| 📿 お知らせ                                                                                                    | 🔦 スケジュール 🥐                                      |                          |                |             |         |                                         |                   |        |
| 未確認レポート 1件! キ確認レポート 1件!                                                                                                | 予定作成 週                                          | 月                        |                | 2022/08/05( | 金) ┥ 今日 | Fille                                   |                   |        |
| ************************************                                                                                   | 月曜日                                             | 火曜日                      | 水曜日            | 木           | 曜日      | 金曜日                                     | 土曜日               | 日曜日    |
| ≽ 未読メッセージ 18件!                                                                                                    | 1                                               | 2                        | 3              |             | 4       | 5                                       | 6                 | 7      |
| <ul> <li>□ 未読掲示板1件!</li> <li>● 未提出営業報告1件!</li> <li>● 下書さ営業報告1件!</li> <li>● 未確認営業報告1件!</li> <li>● 基付待ち名刺63件!</li> </ul> | 10.00-11:00 [会]<br>■ 営業部MTG                     |                          |                |             |         |                                         |                   |        |
| <ul> <li>タイムカード ? 一覧</li> </ul>                                                                                        | 🛐 新着揭示板 🥐                                       |                          |                | 一覧 登録       | 🐼 新着ト   | ピック 🥐                                   |                   | 一覧  金録 |
|                                                                                                    | 投稿時間                                            | 掲示板名 (コ                  | メント数)          |             | 投稿時間    | トピック                                    | 名 (コメント数) (グループ名) | ^      |
| < 2022/08 ▶                                                                                                    | 01/27 健康診断のご案                                   | 内 (3)                    |                |             | 06/15   | 【営業通達】カタログ情報(6)(営                       | 業部)               |        |
| 月 火 水 木 金 土 日<br>1 2 3 4 5 6 7                                                                                         | 02/06 通達(1)                                     |                          |                |             | 06/15   | サーバ稼働状況(1)(サーバ管理                        | 里グループ)            |        |
| 8 9 10 11 12 13 14<br>15 16 17 18 19 20 21                                                                             |                                                 |                          |                |             | 06/15   | サーバ管理グループMTG(1)(5                       | +ーバ管理グループ)        |        |

3. Knowledge Suite のログイン後の画面が表示されます。

### ■HENNGE One からログインする

1. HENNGE One のログイン画面にアクセスします。

| HENNGE                                  |  |
|-----------------------------------------|--|
| 証明書ログイン                                 |  |
| ユーザー名<br>hennge_user@ksj.co.jp<br>パスワード |  |
|                                         |  |
| ログイン                                    |  |

2. ログイン情報を入力し、[ログイン]をクリックします。

3. Knowledge Suite メニューをクリックします。

| GR*DY 「Whowledge Suite, inc.<br>取得役会<br>前方<br>グループウェア SFA リードフォーム CENTER メールビーコン                             |                                       |                                                          |               |              | 2.80    | 2<br>?<\k7                        |                   |        |
|----------------------------------------------------------------------------------------------------|---------------------------------------|----------------------------------------------------------|---------------|--------------|---------|-----------------------------------|-------------------|--------|
|                                                                                                    | の 部署/グループ プロシェク<br>調響/グループ プロシェク<br>理 | <ul> <li>1000000000000000000000000000000000000</li></ul> | →<br>×-1 7Fbス | <b>検</b> 電話メ | E X92-  | -5 <b>10</b> 97457-F <b>1</b> 000 | 77-11 XEIN9       |        |
| 📿 お知らせ                                                                                                    | 🔨 スケジュール 🥐                            |                                                          |               |              |         |                                   |                   |        |
| 未確認レポート1件!                                                                                                   | 予定作成 週                                | 月                                                        |               | 2022/08/05(  | 金) ┥ 今日 | •                                 |                   |        |
|                                                                                                    | 月曜日                                   | 火曜日                                                      | 水曜日           | *            | 曜日      | 金曜日                               | 土曜日               | 日曜日    |
| 🌛 未読メッセージ 18件!                                                                                               | 1                                     | 2                                                        | 3             |              | 4       | 5                                 | 6                 | 7      |
| <ul> <li>未読掲示板1件!</li> <li>未提出営業報告1件!</li> <li>下書さ営業報告1件!</li> <li>未確認営業報告1件!</li> <li>通付待ち名刺63件!</li> </ul> | 10.00-11.00 [会]<br>■ 営業部MTG           |                                                          |               |              |         |                                   |                   |        |
| <ul> <li>     タイムカード     </li> </ul>                                                                         | 🛐 新着揭示板 ?                             |                                                          |               | 一覧 登録        | 🕢 新着ト   | <u> </u>                          |                   | 一覧  登録 |
| 出動 注意 _                                                                                                    | 投稿時間                                  | 揭示板名 (コ                                                  | メント数)         |              | 投稿時間    | トピッ                               | 7名 (コメント数)(グループ名) | ^      |
| ≤ 2022/08 ≥                                                                                                  | 01/27 健康診断のご案                         | 时 (3)                                                    |               |              | 06/15   | 【営業通達】カタログ情報(6)(営                 | (暗業部)             |        |
| 月火水木金土日<br>1234567                                                                                           | 02/06 通達(1)                           |                                                          |               |              | 06/15   | サーバ稼働状況(1)(サーバ管                   | 理グループ)            |        |
| 8 9 10 11 12 13 14<br>15 16 17 18 19 20 21                                                                   |                                       |                                                          |               |              | 06/15   | サーバ管理グループMTG(1)(*                 | サーバ管理グループ)        |        |

4. Knowledge Suite のログイン後の画面が表示されます。

## 6-2 スマートフォンからのログイン

スマートフォンアプリで SSO ログインする場合に必要となる初期設定およびご利用方法です。 ※事前にご利用端末へアプリケーション「Knowledge Suite」をインストールしてください。

### ■ iPhone からログインする

|      | 設定       |   |
|------|----------|---|
| Q    | Chrome   | > |
| D    | Clips    | > |
| S    | DISCUS   | > |
| X    | GEOCRM   | > |
| M    | Gmail    | > |
| TALK | InCircle | > |
|      | Keynote  | > |
| K    | KS       | > |
| .1   | Numbers  | > |

1. スマートフォンの「設定」より「KS」をタップします。

| <b>〈</b> 設定         | KS            |                    |
|---------------------|---------------|--------------------|
| KSにアクセスを許可          |               |                    |
| 💽 Siri と検索          |               | >                  |
| 柳 モバイルデー            | - 夕通信         |                    |
| KS設定                |               |                    |
| 接続先 URL htt         | ps://gridy.jp |                    |
| SSOサプドメイン           | / XXXXXX      | xx                 |
| ROBOT IDアプリ         | 使用            |                    |
| リセットする              |               |                    |
| 上記設定は管理者の指示<br>します。 | 示が無い限り変更し     | っないようお願い           |
| Mapアプリ選択            | Go<br>(       | ogle Maps<br>ブラウザ) |
|                     |               |                    |

SSO サブドメイン」に、「■2 SSO 設定 (Knowledge Suite)」で設定したサブドメインを入力し、
 設定画面を終了します。

※手順1~2は初回時のみ必要となります。

| Knowledge Suite      |
|----------------------|
| ログインID               |
| そのままログインボタンを押下してください |
| パスワード                |
| ログイン                 |
| 障害・メンテナンス情報 ヘルプ      |

3. Knowledge Suite アプリを起動し、[ログイン]をタップします。

| HENNGE                                        |  |  |  |
|-----------------------------------------------|--|--|--|
| 証明書ログイン                                       |  |  |  |
| ユーザー名                                         |  |  |  |
| hennge_user@ksj.co.jp<br>パスワード                |  |  |  |
|                                               |  |  |  |
| <ul> <li>ログイン状態を保持する</li> <li>ログイン</li> </ul> |  |  |  |
|                                               |  |  |  |
|                                               |  |  |  |

4. HENNGE One のログイン画面が表示されるので、ログイン情報を入力し、[ログイン]をタップします。

| Knowledge Suite  | 50            |  |  |  |
|------------------|---------------|--|--|--|
| GRIDY.オグループウェア   | >             |  |  |  |
| GRIDY. SFA       | >             |  |  |  |
| スケジュール           |               |  |  |  |
| ≥ 2022/08/04 (木) |               |  |  |  |
| 予定はありません         |               |  |  |  |
| お知らせ             |               |  |  |  |
| 🛐 揭示板            | <b>•••</b> >  |  |  |  |
| ≽ メッセージ          | <b>(18)</b> > |  |  |  |
| 🂖 レポート           | <b>•••</b> >  |  |  |  |
| 🦤 ワークフロー         | <b>33</b> >   |  |  |  |

5. Knowledge Suite のログイン後の画面が表示されます。

#### ■Android からログインする

| Knowledge Suite                 |  |  |  |  |
|---------------------------------|--|--|--|--|
| ログインID                          |  |  |  |  |
| example@example.co.jp           |  |  |  |  |
| パスワード                           |  |  |  |  |
| バスワード                           |  |  |  |  |
| ログインIDを保存                       |  |  |  |  |
| ログイン                            |  |  |  |  |
|                                 |  |  |  |  |
| Knowledge Suiteとは?              |  |  |  |  |
| 設定<br>障害・メンテナンス情報<br>プライバシーポリシー |  |  |  |  |

1. Knowledge Suite アプリを起動し、「設定」をタップします。

|                                                | 1     | 設定 |  |  |  |
|------------------------------------------------|-------|----|--|--|--|
| 戻る                                             | 設定    |    |  |  |  |
| ■モード                                           | 設定    |    |  |  |  |
| @ 通常                                           |       |    |  |  |  |
| sso)                                           | € sso |    |  |  |  |
| SSOサフ                                          | 「ドメイン |    |  |  |  |
| XXXXXXXX                                       |       |    |  |  |  |
| ROBOT IDアプリ使用                                  |       |    |  |  |  |
| () デモ用                                         |       |    |  |  |  |
| ■オープンソースライセンス<br>Google Gson<br>Glide<br>zip4j |       |    |  |  |  |
| ■バージ<br>2.9.0                                  | ョン    |    |  |  |  |
|                                                |       |    |  |  |  |

2. 「■モード設定」にて「SSO」を選択後、「SSO サブドメイン」に「■2 SSO 設定 (Knowledge Suite)」 で設定したサブドメインを入力し、[設定]をタップします。

3. [OK]をタップします。

※手順1~3は初回時のみ必要となります。

| Knowledge Suite                  |  |  |  |  |
|----------------------------------|--|--|--|--|
| ログインID                           |  |  |  |  |
| そのままログインボタンを押下してください             |  |  |  |  |
| パスワード                            |  |  |  |  |
| バスワード                            |  |  |  |  |
| ログイン                             |  |  |  |  |
| Knowledge Suiteとは?               |  |  |  |  |
| 設定 障害・メンテナンス情報 ヘルプ<br>ブライバシーポリシー |  |  |  |  |

4. Knowledge Suite アプリを起動し、[ログイン]をタップします。

| HENNGE                |
|-----------------------|
| 証明書ログイン               |
|                       |
| ユーザー名                 |
| hennge_user@ksj.co.jp |
| パスワード                 |
|                       |
| 🗌 ログイン状態を保持する         |
| ログイン                  |
|                       |
|                       |

5. HENNGE One のログイン画面が表示されるので、ログイン情報を入力し、[ログイン]をタップします。

| Knowledge Suite  |
|------------------|
| GRIDY.アグループウェア > |
| GRIDY.7SFA >     |
| スケジュール           |
| 🐱 2022/08/18(木)  |
| 予定はありません。        |
| お知らせ             |
| 【 【 掲示板 (1) ●    |
| ≽ メッセージ (18)     |
|                  |
| 🎯 ワークフロー (3)     |

6. Knowledge Suite のログイン後の画面が表示されます。

## ■7 JIT 連携について

Knowledge Suite の SSO 設定で「JIT 連携の利用設定」を「有効」にしている場合、HENNGE One に登録 しているユーザー情報(姓名)をKnowledge Suite に反映させることが可能となります。

| HENNGE ONE       |                            | 👤 hennge_admin@ksj.co.jp | <br>  お問い合わせ   ヘルプセンター   LOGOUT                                                                                                    |
|------------------|----------------------------|--------------------------|----------------------------------------------------------------------------------------------------|
| ✿ システム ▲ 隠す      |                            |                          | C 更新                                                                                                    |
| ドメイン設定           | ログイン画面の設定                  |                          |                                                                                                    |
| サービスプロバイダー設定     | タイトル文字列:                   | HENNGE K.K.              |                                                                                                    |
| アクセスログ<br>一括登録ログ | 口ゴ画像:                      |                          | ▲ 127 644                                                                                                    |
| APIクライアントの設定     | ログイン状態保持の表示:               | 表示                       | U max                                                                                                    |
| 同期ログ             | 認証方法 :                     | ユーザー名/パスワード または デバイス証明書  |                                                                                                    |
| ✿ ユーザー ▲ 隠す      | ドメイン名を無視:                  | 無効                       |                                                                                                    |
| ユーザー一覧           | パスワード関連の設定                 |                          |                                                                                                    |
| アクセスポリシーグループ     | パスワードポリシー :                | 制限なし                     |                                                                                                    |
| 🔅 セキュアブラウザ 🐘 隠す  | パスワード最低文字数:                | 8                        |                                                                                                    |
| 端末認証一覧<br>デバイス一覧 | パスワードポリシー表示文章:             |                          | ▲ 編集                                                                                                    |
| アプリポリシーグループ      | パスワード有効期限:                 | 0 🗄                      | and the second second s |
| ◆ デバイス証明書 ▲ 隠す   | パスワード失効時のアクション(ブラウザ):      | 何もしない                    |                                                                                                    |
| 証明書操作            | パスワード失効時のアクション(リッチクライアント): | 何もしない                    |                                                                                                    |
| 証明書一覧            | 管理者除外:                     | 有効                       |                                                                                                    |

1. HENNGE Access Control 管理画面にログインし、「サービスプロバイダー設定」をクリックします。

| ドイトと思介                       |               |               |       |                        |          |
|------------------------------|---------------|---------------|-------|------------------------|----------|
| ドハイン設定名前                     | メタデータ         | アクセスポリシーグループ数 | ユーザー数 | 完了                     | 管理       |
| アクセスログ HENNGE Email DLP      | 表示            | 0             | 0     | ❷ 完了                   | Ø 11     |
| ー括登録ログ HENNGE Secure Transfe | r 表示   ダウンロード | 0             | 0     | <ul><li>○ 完了</li></ul> | Ø 11     |
| APIクライアントの設定 Knowledge Suite | 表示   ダウンロード   | 1 *           | 1 *   | 😋 完了                   | <i>i</i> |

2. Knowledge Suite 用に作成したサービスプロバイダーの編集アイコンをクリックします。

| サービスプロバイダー設定         |     |                      | 8     |  |
|----------------------|-----|----------------------|-------|--|
| Name ID              | 8   | {user.upn}           |       |  |
| 固有番号                 | 0   |                      |       |  |
| セッション有効時間(時間)        | 0   | 8                    |       |  |
| 非表示                  | ß   |                      | ~<br> |  |
| 口ゴ画像                 | 0   | ファイルを選択<br>選択されていません |       |  |
| 現在のロ                 | ⊐`: | ロゴが選択されていません         |       |  |
| 属性の設定                |     |                      |       |  |
| 属性 値<br>◆ 属性の追加      |     |                      |       |  |
| <ul><li>送信</li></ul> |     |                      |       |  |

3. [+属性の追加]をクリックします。

| サービスプロバイダー設定        |                      | 8                  |  |
|---------------------|----------------------|--------------------|--|
| セッション有効時間(時間) 👩     | 8                    |                    |  |
| 非表示 🕜               |                      |                    |  |
|                     | ファイルを選択<br>選択されていません |                    |  |
| 現在のロゴ: ロゴが選択されていません |                      |                    |  |
| 属性の設定               |                      |                    |  |
| 属性                  |                      | 値                  |  |
| last_name           |                      | {user.family_name} |  |
| first_name          |                      | {user.given_name}  |  |
| ◆属性の追加              |                      |                    |  |
| ٩                   |                      | ▼<br>►             |  |
| ● 送信                |                      |                    |  |

4. 姓を連携する場合は属性に「last\_name」と入力し、値は「{user.family\_name}」を選択します。
 名を連携する場合は属性に「first\_name」と入力し、値は「{user.given\_name}」を選択します。

| サービスプロバイダー設定        |                                     | 8                  |  |  |
|---------------------|-------------------------------------|--------------------|--|--|
| セッション有効時間(時間) 👩     | 8                                   |                    |  |  |
| 非表示 🕜               |                                     |                    |  |  |
| ロゴ画像 🕜              | ファイルを選択     選択されていません       □ ロゴを削除 |                    |  |  |
| 現在のロゴ: ロゴが選択されていません |                                     |                    |  |  |
| 属性の設定               |                                     |                    |  |  |
| 属性                  |                                     | 値                  |  |  |
| last_name           |                                     | {user.family_name} |  |  |
| first_name          |                                     | {user.given_name}  |  |  |
| ● 属性の追加             |                                     |                    |  |  |
|                     |                                     | -                  |  |  |
| 4                   |                                     | •                  |  |  |
| ● 送信                |                                     |                    |  |  |

5. [送信]をクリックします。

※Knowledge SuiteにSSO ログインすると、HENNGE Oneに登録されている姓名がKnowledge Suiteの 姓名に反映されます。

<HENNGE One>

| ユーザー編集    | 0                                |
|-----------|----------------------------------|
| パスワード更新日時 | 2022-08-06 07:46:35 (Asia/Tokyo) |
| パスワード有効期限 | ○ パスワード強制変更 ○ 無期限 ◉ ドメイン設定に従う    |
| 姓 🔞       | 前園                               |
| 名 🔞       | 清治                               |
| 表示名 ⑦     | 前團 清治                            |

<Knowledge Suite>

| Knowledge Suiteへようこそ!                                                                                                    |                       |                               |                   |  |  |
|----------------------------------------------------------------------------------------------------|-----------------------|-------------------------------|-------------------|--|--|
| ご利用にあたっての必要事項を入力してください。<br>入力後に「次へ」ボタンをクリックしてください。                                                                                                    |                       |                               |                   |  |  |
| 1 企業/団体名                                                                                                    | Knowledge Suite, inc. |                               |                   |  |  |
| 姓 *                                                                                                    | 前園 3                  |                               | 内                 |  |  |
| 名*                                                                                                    | 清治 30文                |                               | 内                 |  |  |
| 姓(かな)*                                                                                                    |                       | 50文字以                         | 内                 |  |  |
| 名(かな)*                                                                                                    | 50文字以内                |                               | 内                 |  |  |
| GRIDY Knowledge Suite, inc.<br>取締役会<br>前園 清治<br>グループウェア SFA リードフォーム CENTER メールビーコン                                                                                                    |                       |                               |                   |  |  |
| v - v $z f v - u$ $g m + u$ $g m + u$ <th></th> <th>管 掲示板 ① トビック<br/>ガル ジマネジ<br/>ャー</th> <th>א-א דע<br/>געזיד א</th> |                       | 管 掲示板 ① トビック<br>ガル ジマネジ<br>ャー | א-א דע<br>געזיד א |  |  |
| 🔍 お知らせ                                                                                                    | 🔨 スケジュール 🥐            |                               |                   |  |  |
| 未確認レポート 1件!                                                                                                    | 予定作成 週                | 月                             |                   |  |  |
| ▼ 木処理ワークノロー 3件!<br>★参加自ユーザー 5件!                                                                                                    | 月曜日                   | 火曜日                           | 水曜日               |  |  |
| 🥉 未読メッセージ 18件!                                                                                                    | 15                    | 16                            | 17                |  |  |